# Przewodnik EBO

## URZĄD MIASTA I GMINY W SKARSZEWACH

LOGOWANIE m KONTAKT

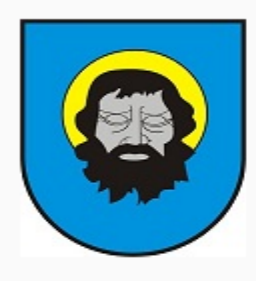

Urząd Miejski w Skarszewach Elektroniczne Biuro Obsługi Interesanta

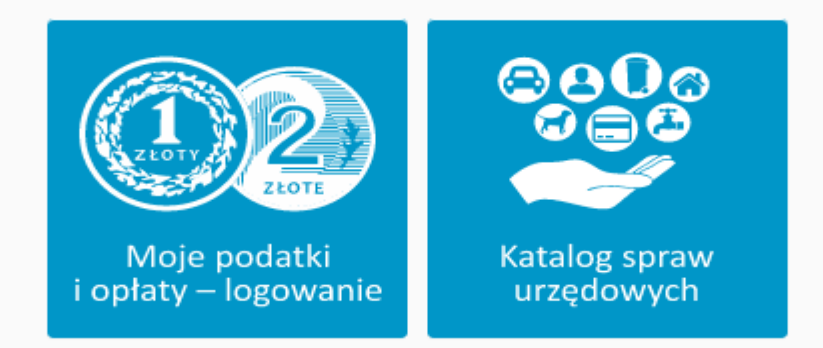

Dostęp do danych o podatkach i opłatach wymaga zalogowania profilem zaufanym. Profil zaufany można założyć wypełniając formularz rejestracyjny na stronach pz.gov.pl Dostęp do katalogu spraw urzędowych nie wymaga logowania.

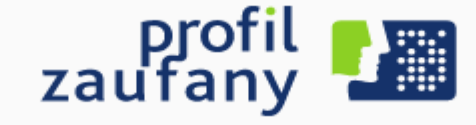

# System EBOI umożliwia interesantom urzędu dokonywanie płatności w związku z opłatami i podatkami.

### System EBOI umożliwia:

- identyfikację i uwierzytelnienie interesanta za pomocą profilu zaufanego,
- dostęp interesanta do aktualnego stanu własnych zobowiązań,
- wnoszenie płatności z tytułu opłat i podatków drogą elektroniczną lub tradycyjną (po pobraniu blankietu do wpłat)

### Logowanie do systemu:

 Po załadowaniu strony internetowej pod adresem: <u>https://eboi.skarszewy.pl/eboi/</u> należy zalogować się do systemu poprzez przyciśnięcie kafelka

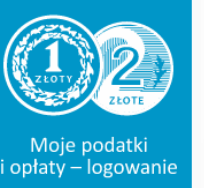

 Dostęp do danych o podatkach i opłatach wymaga zalogowania profilem zaufanym.
Profil zaufany można założyć wypełniając formularz rejestracyjny na stronach <u>https://pz.gov.pl/pz/index</u>

### Wygląd aplikacji:

Zalogowanemu użytkownikowi są udostępniane dwa elementy służące do nawigacji:

- pasek menu w górnej części strony oraz
- pasek menu w środkowej części strony.

### Wygląd aplikacji:

W górnym pasku dostępne są odnośniki/informacje:

SALDO: 0,00 ZŁ O WYLOGUJ

- bieżące saldo podatków i opłat wyświetlane wg stanu na dzień określony w widoku Moje dane – kliknięcie powoduje przejście do widoku Zobowiązania,
- imię i nazwisko użytkownika imię i nazwisko użytkownika lub nazwa podmiotu niebędącego osobą fizyczną,
- **wyloguj** klikniecie powoduje wylogowanie uwierzytelnionego użytkownika z systemu.

### Wygląd aplikacji:

### W środkowym pasku menu dostępne są odnośniki:

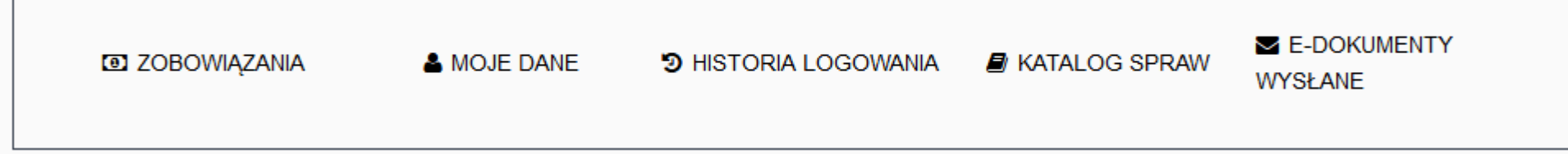

- zobowiązania wybranie umożliwia przejście do widoku Zobowiązania zawierającego informacje o wysokości zobowiązań z tytułu poszczególnych opłat i podatków,
- moje dane wybranie umożliwia przejście do danych konfiguracyjnych użytkownika, umożliwia m.in. ustalenie końcowej daty dla której maja być wyświetlane zobowiązania i wyłączenie lub włączenie widoczności salda w górnym pasku menu (domyślnie: włączone)

### Wygląd aplikacji:

W środkowym pasku menu dostępne są odnośniki:

- historia logowania wybranie umożliwia przejście do widoku *Historia logowania* zawierającego zestawienie dat logowania użytkownika do systemu,
- katalog spraw wybranie umożliwia przejście do widoku Katalog spraw z opisem procedur urzędowych (w przygotowaniu),
- **e-dokumenty wysłane** wybranie umożliwia przejście do widoku *Skrzynka wysłanych e-dokumentów* z listą wysłanych e-pism.

### **Obsługa systemu:**

na przykładzie opłacenia zobowiązania

Aby opłacić zobowiązanie należy w pierwszej kolejności zalogować się do systemu. Po zalogowaniu ukazuje się widok jak poniżej

### **Obsługa systemu:**

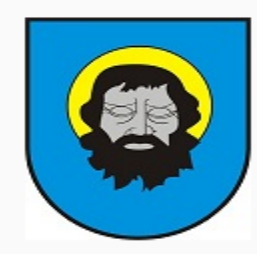

Urząd Miejski w Skarszewach Elektroniczne Biuro Obsługi Interesanta

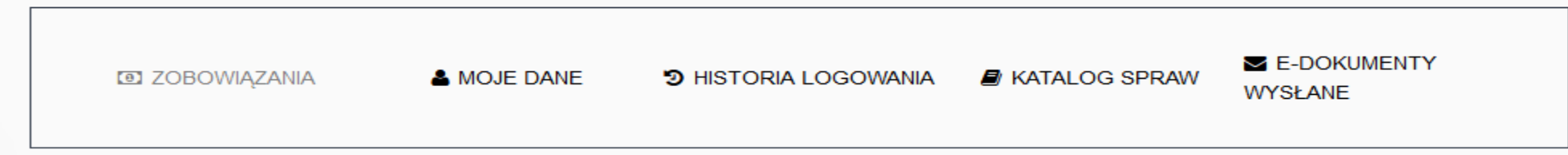

Informacja o zobowiązaniach

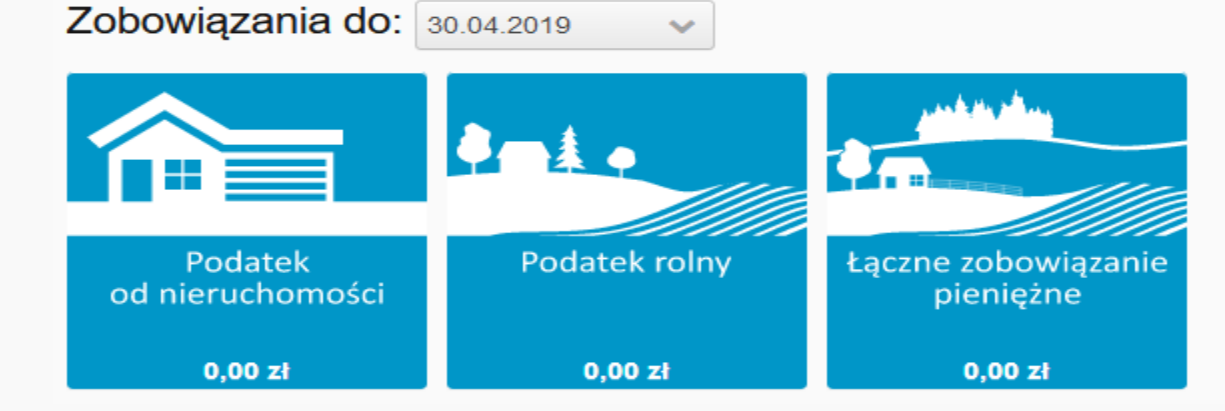

### **Obsługa systemu:**

na przykładzie opłacenia zobowiązania

Kolejnym krokiem jest wybranie odpowiedniego rodzaju zobowiązania:

- podatek od nieruchomości
- podatek rolny
- łączne zobowiązanie pieniężne

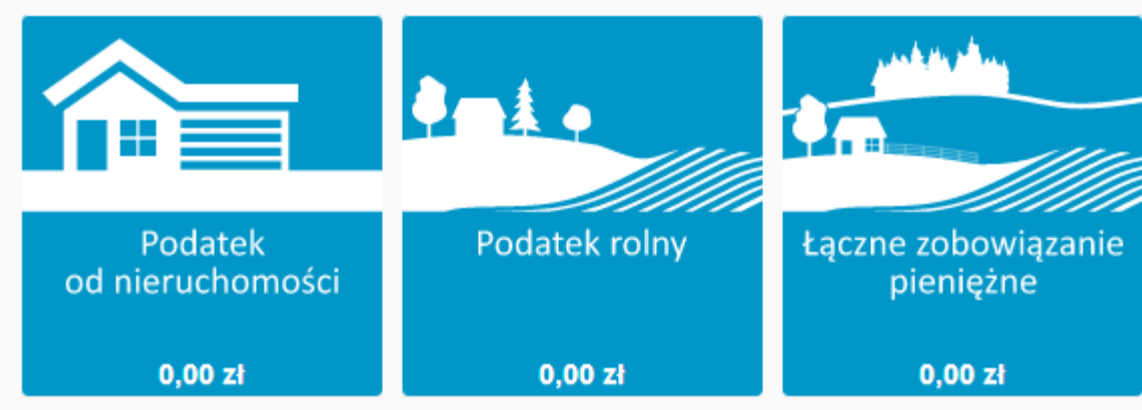

### **Obsługa systemu:**

### na przykładzie opłacenia zobowiązania

|              |                      |              | E-DOKUMENTY |
|--------------|----------------------|--------------|-------------|
| COBOWIĄZANIA | 3 HISTORIA LOGOWANIA | ATALOG SPRAW | WYSŁANE     |
|              |                      |              |             |
|              |                      |              |             |

#### Podatek od nieruchomości

Wymiar podatku na dzień 11.04.2019

| Numer rejestru | Rodzaj parametru                  | Typ parametru                     | Okres obowiązywania   | Podstawa | Kwota podatku |
|----------------|-----------------------------------|-----------------------------------|-----------------------|----------|---------------|
| 00001275       | Budynki mieszkalne lub ich części | budynki mieszkalne lub ich części | 01.01.2019-31.12.2019 | 140,00   | 103,60        |
| 00001275       | Grunty                            | grunty pozostałe                  | 01.01.2019-31.12.2019 | 707,00   | 219,17        |
|                |                                   |                                   | RAZEM                 |          | 0,00          |

Zobowiązania na dzień 11.04.2019

| Opłata                   | Zobowiązanie | Nadpłata | Odsetki |           |  |
|--------------------------|--------------|----------|---------|-----------|--|
| PODATEK OD NIERUCHOMOŚCI | 161,00       | 0,00     | 0,00    | Szczegóły |  |
|                          | 161,00       | 0,00     | 0,00    |           |  |

### **Obsługa systemu:**

na przykładzie opłacenia zobowiązania

### Po kliknięciu w szczegóły (poprzedni slajd) pojawia się poniższe okno

🕑 Pokaż opłacone zobowiązania

#### Zestawienie zobowiązań

| Przypis | Odpis | Odsetki | Wpłata | Data wpłaty | Status                     | Do zapłaty | Termin płatności 🔷 | Zapłać |
|---------|-------|---------|--------|-------------|----------------------------|------------|--------------------|--------|
| 81,00   | 0,00  | 0,00    | 81,00  | 30.01.2019  |                            | 0,00       | 15.03.2019         |        |
| 81,00   | 0,00  | 0,00    | 81,00  | 30.01.2019  |                            | 0,00       | 15.05.2019         |        |
| 81,00   | 0,00  | 0,00    | 0,00   |             | 2 - Pobrano blankiet wpłat | 81,00      | 15.09.2019         |        |
| 80,00   | 0,00  | 0,00    | 0,00   |             |                            | 80,00      | 15.11.2019         |        |

Zaznacz wszystko

Do zapłaty: 0,00 zł

Zapłać PayByNet

Pobierz blankiet wpłat

Powrót

### **Obsługa systemu:**

na przykładzie opłacenia zobowiązania

Użytkownik ma możliwość wyboru, które zobowiązanie zamierza opłacić. Może również przyciskiem *zaznacz wszystko* wybrać wszystkie widniejące zobowiązania tak jak poniżej.

| Z | Zestawienie zobowiązań |       |         |        |             |                            |            |                    |        |  |  |  |
|---|------------------------|-------|---------|--------|-------------|----------------------------|------------|--------------------|--------|--|--|--|
|   | Przypis                | Odpis | Odsetki | Wpłata | Data wpłaty | Status                     | Do zapłaty | Termin płatności 🔷 | Zapłać |  |  |  |
|   | 81,00                  | 0,00  | 0,00    | 81,00  | 30.01.2019  |                            | 0,00       | 15.03.2019         |        |  |  |  |
|   | 81,00                  | 0,00  | 0,00    | 81,00  | 30.01.2019  |                            | 0,00       | 15.05.2019         |        |  |  |  |
|   | 81,00                  | 0,00  | 0,00    | 0,00   |             | 2 - Pobrano blankiet wpłat | 81,00      | 15.09.2019         |        |  |  |  |
|   | 80,00                  | 0,00  | 0,00    | 0,00   |             |                            | 80,00      | 15.11.2019         |        |  |  |  |

Zaznacz wszystko

### **Obsługa systemu:**

na przykładzie opłacenia zobowiązania

# Po wybraniu zobowiązania lub zobowiązań aktywność zyskują poniższe przyciski.

| 81,00 | 0,00 | 0,00 | 81,00 | 30.01.2019 |                            | 0,00  | 15.05.2019 |                     |
|-------|------|------|-------|------------|----------------------------|-------|------------|---------------------|
| 81,00 | 0,00 | 0,00 | 0,00  |            | 2 - Pobrano blankiet wpłat | 81,00 | 15.09.2019 |                     |
| 80,00 | 0,00 | 0,00 | 0,00  |            |                            | 80,00 | 15.11.2019 | <ul><li>✓</li></ul> |

Zaznacz wszystko

Do zapłaty: 161,00 zł Zapłać PayByNet Pobierz blankiet wpłat

### **Obsługa systemu:**

na przykładzie opłacenia zobowiązania

W przypadku wyboru płatności on-line PayByNet ukazuje się okno umożliwiające dokonanie przelewu bezpośrednio ze strony internetowej wybranego banku.

### **Obsługa systemu:**

### na przykładzie opłacenia zobowiązania

PayByNet - wybór banku

Do zapłaty: 161,00 zł

Numer rachunku: 81834000010100014320000005

| Alior Bank    | <b>BNP PARIBAS</b><br>Płacę z pl@NET<br>BNP Paribas | рłосę z<br>РКО<br>iPKO    | Inteligo                      | BNP PARIBAS<br>PŁACĘ Z ŻÓŁTY ONLINE<br>BNP Paribas płacę z<br>żółty online | Millennium<br>Bank Millennium |
|---------------|-----------------------------------------------------|---------------------------|-------------------------------|----------------------------------------------------------------------------|-------------------------------|
| citi Handlowy | Bank Pekao<br>Pekao24Przelew                        | GET IN BANK<br>Getin Bank | <b>plusざbank</b><br>Plus Bank | Podkarpacki Bank<br>Spółdzielczy                                           | Grupa<br>BPS<br>BPS           |
| SGB           | NOBLE BANK<br>Noble Pay                             | Płacę z Idea Bank         | nestPrzelew                   |                                                                            | Płatność kartą                |

### **Obsługa systemu:**

na przykładzie opłacenia zobowiązania

W przypadku płatności metodą tradycyjną należy wybrać *pobierz* blankiet wpłat po czym wyświetli się poniższe okno

# Intoroconto

# Interesanta

### **Obsługa systemu:**

### na przykładzie opłacenia zobowiązania

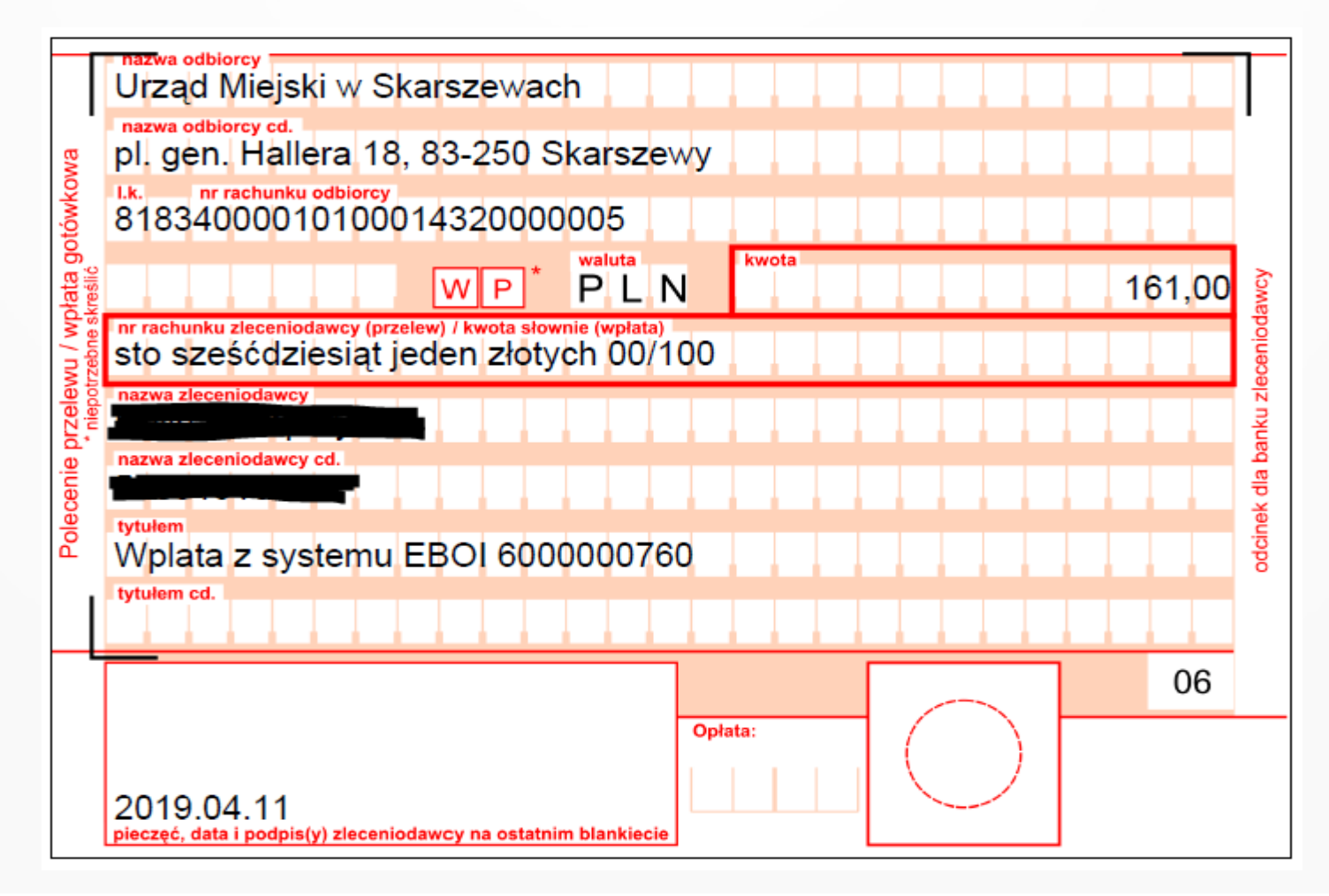

### **Obsługa systemu:**

na przykładzie opłacenia zobowiązania

Po zakończeniu pracy w systemie należy się z niego wylogować używając do tego przycisku *Wyloguj* z menu w górnej części strony.

SALDO: 0,00 ZŁ O WYLOGUJ

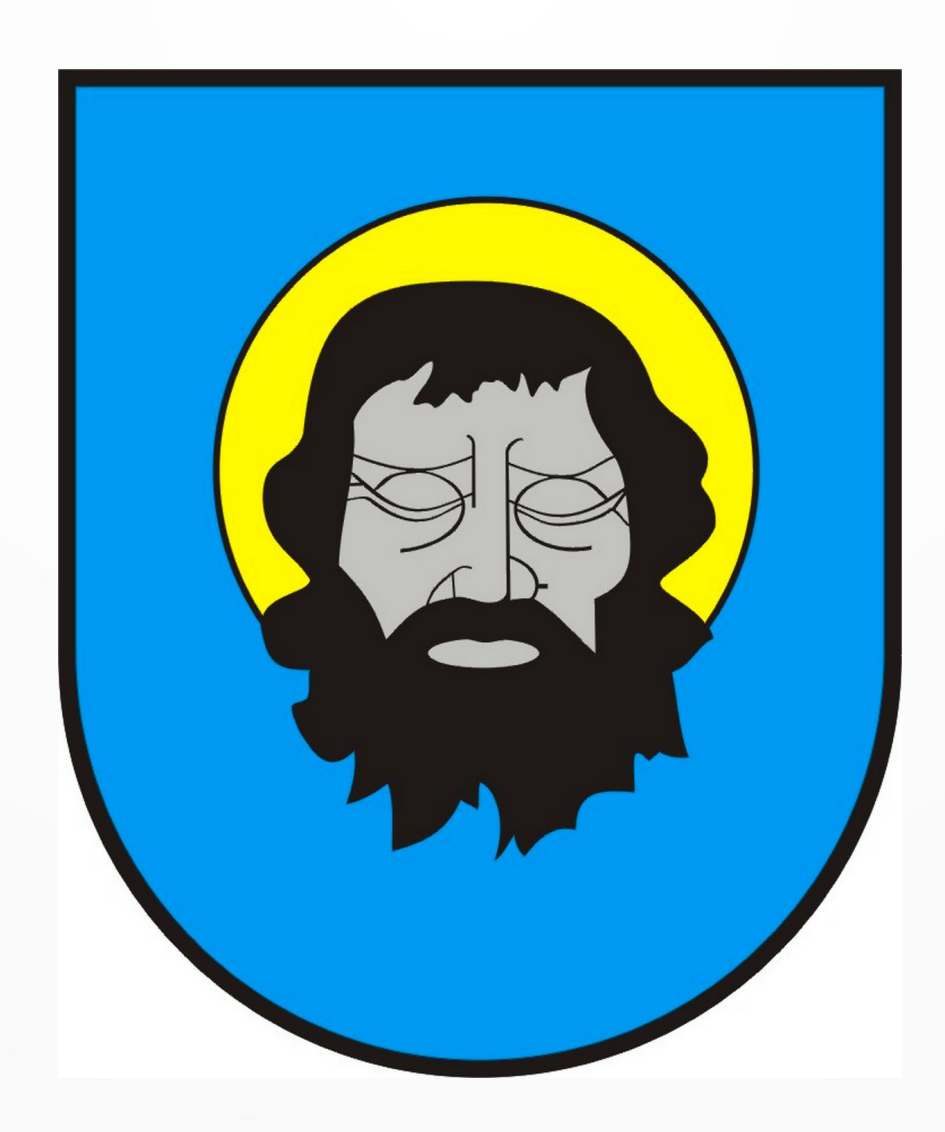